# Kuhinja

## Nastavitev programa

## Vsebina

| Nastavitve programa                               | 2  |
|---------------------------------------------------|----|
| Šifranti                                          | 4  |
| Artikli                                           | 4  |
| Ceniki artiklov                                   | 4  |
| Enote                                             | 6  |
| Nastavitev MSP – Materialno skladiščno poslovanje | 6  |
| Nastavitev NDK – Dobavitelji in kupci             | 7  |
| Nastavitev OST – Obračun storitev                 | 8  |
| Nastavitev Obrokov v kuhinji                      | 10 |
| Nastavitev šifranta enot v kuhinji                | 10 |
|                                                   |    |

## Nastavitve programa

| 🕌 Saop            | Kuhinja           | - Javna us         | tanova - Šola                 |              |                                |               | — | ×       |
|-------------------|-------------------|--------------------|-------------------------------|--------------|--------------------------------|---------------|---|---------|
| <u>J</u> edilniki | Ši <u>f</u> ranti | • <u>I</u> zpisi • | <u>O</u> bdelave <del>•</del> | Nastavitve • | Po <u>r</u> očila <del>•</del> | <u>Z</u> apri |   | 🤛 😥     |
|                   |                   |                    |                               |              |                                |               |   |         |
|                   |                   |                    |                               |              |                                |               |   |         |
|                   |                   |                    |                               |              |                                |               |   |         |
|                   |                   |                    |                               |              |                                |               |   |         |
| BorisK            |                   | 001                |                               |              |                                |               |   | <br>//. |

Na zavihku povezave so možne nastavitve s šifranti in moduli iCentra za katere imamo licence in jih je vsebinsko možno povezati s programom KUH – Kuhinja.

| 👑 Saop Kuhinja - sprememba - Javna ustanova - Šola                                                                                                    |    | _ |        | ]           | ×     |
|----------------------------------------------------------------------------------------------------|----|---|--------|-------------|-------|
| Nastavitve programa                                                                                                    | -J | I | 🗙 🛙    | 3 🐣         |       |
| Povezave Splošno Opombe                                                                                                    |    |   |        |             |       |
| Številka šifranta za artikleDOIŠtevilka šifranta za stranke001 ···Številka šifranta za konte001 ···Številka šifranta za SM in SN001 ···Številka uporabnika za OST001 ···Številka uporabnika za MSP001 ···Številka uporabnika za NDK001 ··· |    |   |        |             |       |
| BorisK 001                                                                                                    |    | × | Opusti | <b>√</b> ⊵¢ | otrdi |

Na zavihku splošno pa izpolnimo zahtevane podatke:

| ¥ Saop Kuhinja - sprememba - Javna ustanova - Šola                                                                                                    |                       |    |               |     | >        | <   |
|----------------------------------------------------------------------------------------------------|-----------------------|----|---------------|-----|----------|-----|
| Nastavitve programa                                                                                                    | P                     | I. | $\mathbf{X}$  |     | <b>≙</b> |     |
| Po <u>v</u> ezave <u>Splošno</u> Opo <u>m</u> be                                                                                                    |                       |    |               |     |          |     |
| Šifra jezikovnega področja za opise jedi SL ···· IZPIS REC<br>Šifra cenika za nabavne cene EOC ···· obračunsk<br>Šifra stranke uporabnika 0000001 ··· SAOP d.o | EPTA<br>i cenik<br>.o |    |               |     |          |     |
| Domača denarna enota 978 EUR, Evro                                                                                                    | 1                     |    |               |     |          |     |
| Ključ knjiženja 🔽 SM 🔲 SN                                                                                                    |                       |    |               |     |          |     |
|                                                                                                    |                       |    |               |     |          |     |
|                                                                                                    |                       | >  | < <u>O</u> pu | sti | ✓ Pot    | rdi |
| BorisK 001                                                                                                    |                       |    |               |     |          | 1   |

Šifra jezikovnega področja za opise jedi mora biti določeno takšno, ki predstavlja slovenski jezik in da se ne prekriva z nastavitvami v drugih modulih.

Nabavni cenik izberemo glede na to kako želimo, da se izračunava nabavna vrednost jedi.

Šifro stranke uporabnika in denarne enote vpišemo tako kot je nastavljena v MSP – Materialno skladiščno poslovanje.

Ključ knjiženja nastavimo po želji. Tako kot je prikazana nastavitev na sliki bo program zahteval, da imamo na vsaki izdaji živil za obrok drugačno stroškovno mesto. Drugače povedano, stroškovno mesto za knjiženje porabe zajtrka na eni enoti se ne sme ponoviti med obroki in enotami. Za vsako izdajo za malico moramo imeti nastavljen drugo stroškovno mesto. Priporočamo, da se tega pravila držite že pri nastavitvah vrst prometa v MSP – Materialno skladiščnem poslovanju.

## Šifranti

| 🕌 Saoj            | p Kuh          | iinja - Javna usta                                                                                                    | anova - Šol      | a                      |                                |               | _ | ×      |
|-------------------|----------------|----------------------------------------------------------------------------------------------------|------------------|------------------------|--------------------------------|---------------|---|--------|
| <u>J</u> edilniki | Ši <u>f</u> ra | anti 🔹 <u>I</u> zpisi 🔹                                                                                                | <u>O</u> bdelave | • <u>N</u> astavitve • | Po <u>r</u> očila <del>-</del> | <u>Z</u> apri |   | 🤝      |
|                   |                | <u>A</u> rtikli<br><u>C</u> eniki artiklov<br><u>E</u> note<br>O <u>b</u> roki<br>Me <u>n</u> iji<br>S <u>t</u> oritve | ,<br>,           |                        | ß                              |               |   |        |
| BorisK            |                | 001                                                                                                    |                  |                        |                                |               |   | <br>// |

#### Artikli

Artikli so skupni celotnemu iCentru za lažje delo s šifranti poglejte druga navodila o artiklih v kuhinji. Pozorni bodite na nastavitve artiklov, ki so živila in artikle, ki predstavljajo jedi.

#### Ceniki artiklov

- Na splošno se v kuhinji uporablja cenik, s pomočjo katerega izračunavamo predvideno vrednost posamezne jedi in posledično vrednost menija. Za ta izračun se uporablja cenik, ki je vpisan na nastavitvah programa. V osnovi pomeni to, da je ta cenik uporaben samo v primeru, če program uporabljamo na način knjiženja z recepturami.
- 2. Ne glede kateri cenik imamo nastavljen v nastavitvah se pri knjiženju porabe upošteva trenutna cena živila na zalogi.
- 3. Preko menija cenik lahko dostopamo do vseh cenikov do katerih imamo dovoljenje, torej lahko pregledujemo cene posameznih dobaviteljev. S pripomočkom, ki je na voljo pa lahko tudi na hitro izračunamo cene posameznih jedi, ki imajo recepturo. To naredimo tako, da na cenikih kliknemo ikono 'Kalkulacija'.

| ₩ Saop Šifranti      | - Javna ustano             | iva - Šola    |          |              |                     |                 |           |               | -          |     | $\times$      |
|----------------------|----------------------------|---------------|----------|--------------|---------------------|-----------------|-----------|---------------|------------|-----|---------------|
| Cenik artiklov       |                            |               |          |              |                     |                 |           | 1 🧊 🏅         | 2 🖻 🇁      | 🗞 🦻 | ð   🎭         |
| Cenovno podro<br>Dal | očje EOC<br>tum 09.06.2020 | obraču<br>D 👻 | unski ce | nik DE:EUR < |                     |                 | <b></b>   | 5amo aktivi   | ni artikli |     |               |
|                      | Šifra                      |               |          |              |                     |                 | 50        | 🚊 🔽 Vsi       | zapisi     | 1   | 21 12         |
| Šifra                | •                          |               |          | % DDV        | •                   |                 | Klasifika | icija         | •          |     | •             |
| Y:                   | ¥                          |               |          | Y:           |                     | Y:              |           | Y             | 7          |     |               |
| 🔻 Šifra              | Naziv (1)                  | Naziv (2)     | ME       | Cena         | Začetek veljavnosti | Konec veljavnos | ti Z DDV  | Klasifikacija | Dobavitelj |     | ^             |
| 00000000000000001    | korenje sveže              | 2             | kg       | 0,99000      | 27.06.2018          |                 |           | 0101          | 0000003    |     |               |
| 0000000000002        | korenje sušeno             | )             | kg       | 0,54000      | 21.08.2007          |                 |           | 0101          | 0000004    |     |               |
| 000000000003         | korenje v prahu            | u             | kg       | 1,19000      | 15.04.2016          |                 |           | 0101          |            |     |               |
| 0000000000004        | korenjev pire              |               | kg       | 1,30000      | 18.04.2016          |                 |           | 0101          |            |     |               |
| 0000000000005        | korenje vloženo            | a             | kg       | 1,41000      | 15.04.2016          |                 |           | 0101          |            |     |               |
| 0000000000006        | krompir surov              |               | kg       | 1,52000      | 15.04.2016          |                 |           | 0101          | 0000003    |     |               |
| 0000000000007        | krompirjevi kos            | n             | kg       | 1,62000      | 15.04.2016          |                 |           | 0101          |            |     |               |
| 0000000000009        | sojina moka raz            | z             | kg       | 4,33000      | 08.08.2013          |                 |           | 0101          |            |     |               |
| 000000000011         | soja zrnje svež            | ž             | kg       | 2,06000      | 15.04.2016          |                 |           | 0101          |            |     |               |
| 000000000012         | sojina moka po             | h .           | kg       | 1,19000      | 28.05.2009          |                 |           | 0101          |            |     |               |
| 000000000013         | grah svež                  |               | kg       | 0,80000      | 18.04.2007          |                 |           | 0101          |            |     |               |
| 0000000000016        | paradižnik pire            |               | kg       | 3,41000      | 24.03.2015          |                 |           | 0101          |            |     |               |
| 000000000018         | paradižnikov so            | 0             | 1        | 58,50000     | 27.03.2018          |                 |           | 0101          | 0000102    |     |               |
| 000000000021         | čebula bela                |               | kg       | 0,73000      | 23.02.2013          |                 |           | 0101          | 000003     |     |               |
| 000000000022         | por                        |               | kg       | 0,22000      | 14.10 2015          |                 |           | 0101          |            |     |               |
| 000000000025         | paprika nepeko             | 2             | kg       | 3,31000      | 02.01.2012          |                 |           | 0101          | 000003     |     |               |
| 000000000027         | Paprika za zači            | Ì             | kg       | 46,58000     | 11.12.20            |                 |           | 0101          | 0000102    |     | ~             |
| Zapisov: 267         | 🔁 Spremer                  | ni cene       | 检        | Briši cene ( | Kalkulacija         |                 |           |               |            | ¢   | <u>Z</u> apri |
| 3orisK               | 001                        |               |          |              |                     |                 |           |               |            |     |               |

#### Odpre se meni za določitev parametrov izračuna

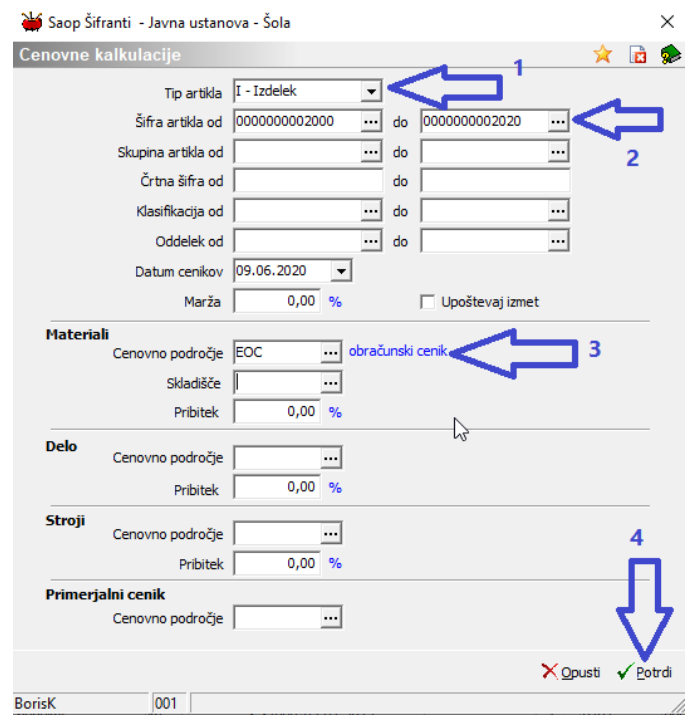

Prikazan rezultat je odraz zmnožka količin posameznih živil za jed in cene iz izbranega cenika.

| 👑 Saop Šifranti            | - Javna ustanova - Šola   |     | _               |                 |
|----------------------------|---------------------------|-----|-----------------|-----------------|
| Cenovne kalkı              | ılacije - sestavi         |     | 🌆 🚖 🗟 🖨         | Bj 🐚 🌧          |
| Primerjalni ce             | nik: - 09.06.2020         |     | 🕅 Vsi zapisi    |                 |
| <ul> <li>Sestav</li> </ul> | Naziv sestava             | ME  | Izračunana cena | Primererjalna 🔺 |
| 000000002000               | MLEKO POSTREŽENO 0,2L     | kos | 10,83400        |                 |
| 0000000002001              | KROMPIR PRAŽEN            | por | 0,35327         | /               |
| 0000000002002              | KRUH IN MLEKO             | por | 12,94630        |                 |
| 000000002003               | JABOLKO                   | por | 0,07110         | (               |
| 0000000002004              | KUHAN RIŽ                 | por | 0,03762         | ( )             |
| 000000002005               | BRESKEV                   | por | 0,04200         | (               |
| 000000002006               | KROMPIRJEVI RAŽNJIČI      | KOS | 0,78353         | (               |
| 000000002008               | SAMOPOSTREŽNI ZAJTRK      | por | 2,70135         | i               |
| 000000002009               | SADNI ČAJ                 | por | 0,54794         | ł               |
| 0000000002012              | SADNI SOK                 | por | 4,28350         | (               |
| 0000000002014              | ENOLONČNICA               | por | 7,49950         | r               |
| 0000000002015              | ENOLONČNICA S TESTENINAMI | por | 5,49738         | 6               |
| 0000000002016              | ŠPINAČA Z JAJCEM          | por | 0,44400         | (               |
| 0000000002017              | PIRE KROMPIR              | por | 0,45600         | (               |
| 0000000002018              | jogurt                    | por | 1,08000         | r               |
| 000000002020               | GOLAŽ                     | por | 1,91420         | · · · ·         |
| <                          |                           |     |                 | >               |
| 16                         |                           |     |                 | 🔃 Zapri         |
| BorisK                     | 001                       |     |                 |                 |

#### Enote

Enote predstavljajo posamezne kuhinje. V primeru, da ima šola centralno kuhinjo in še dve podružnični kuhinji v programu nastavimo 3 enote. Če ima šola eno samo kuhinjo se naredi nastavitev ene same enote. Vsaka enota lahko porablja živila iz svojega skladišča.

V nadaljevanju je prikazana nastavitev za uporabnika programa s tremi kuhinjami.

Za enostavno delo najprej naredimo ustrezne nastavitve na povezanih modulih iCentra.

#### Nastavitev MSP – Materialno skladiščno poslovanje

V programu MSP odpremo 3 skladišča istega tipa. V tem primeru so vsa skladišča tipa M

|    | Saop Materialr | no skladiščno poslovanje | e - Javna ustanova - Šola | —              |           | ×    |
|----|----------------|--------------------------|---------------------------|----------------|-----------|------|
| S  | kladišča       |                          |                           | 📃 🔚 🚖 🗟 🖨      | 🔒 🐚 🗞     |      |
|    | Skupina        |                          | Q 50                      | 🕂 🗌 Vsi zapisi | 12 🛛      | Ø    |
| ļ  | Šifra          | Naziv                    | Tip skladiš               | ča             | V uporabi | ^    |
|    | 000002         | skladišče živil          | M - skladiš               | iče materiala  |           |      |
|    | 000003         | skladišče prve podr      | ružnice M - skladiš       | če materiala   |           |      |
|    | 0000015        | skladišče druge pod      | družnice M - skladiš      | če materiala   |           | _ v  |
| <  |                |                          |                           |                |           | >    |
|    | 15             | j                        |                           |                | 🔁 Z       | apri |
| Bo | risK           | 001                      |                           |                |           | 11.  |

I.

Pripravimo ustrezne vrste izdaj za vse porabe v vseh kuhinjah. Tu priporočamo, da se kot ključ knjižb izdaj v materialno nastavi SM – Stroškovno mesto ali SN – Stroškovni nosilec. V nadaljevanju primer uporabe SM.

#### Nastavitev NDK – Dobavitelji in kupci

V NDK nastavimo knjige naročil na osnovi katerih bo vsaka kuhinja posebej naročala živila dobaviteljem.

| 櫽 Saop Naročila Dobav | viteljem in Kupcev - Javna ustanova | a-Šola — □ ×                                   |    |
|-----------------------|-------------------------------------|------------------------------------------------|----|
| Knjige naročil        |                                     | 🏂 📩 🔂 🔓 🕼 📩                                    |    |
| Šifra NDK             | Q 50 📑                              | 🛛 🗆 Vsi zapisi 🔹 👔 🖉                           | Î  |
| 🔻 Šifra               | Naziv                               | Tip                                            | ς. |
|                       | naročilo dob centralna kuhinja      | Naročilo dobavitelju                           |    |
| NDKP1                 | nar dob podružnica 1                | Naročilo dobavitelju                           |    |
| NDKP2                 | nar dob kuh podružnica 2            | Naročilo dobavitelju                           |    |
|                       |                                     |                                                |    |
|                       |                                     | ×                                              | 1  |
| 3                     |                                     | <mark>×</mark> <u>O</u> pusti √ <u>I</u> zberi |    |
| BorisK 001            |                                     |                                                | 1. |

Primer nastavitve knjige naročil

| 🐌 Saop Naročila Dobaviteljem in Kupcev - sprememba - Jav                                                                                                    | vna ustanova - Šola                                                                                    |                                                                                                    | _ |                | ×                |
|----------------------------------------------------------------------------------------------------|----------------------------------------------------------------------------------------------------|----------------------------------------------------------------------------------------------------|---|----------------|------------------|
| Knjiga naročila                                                                                                    |                                                                                                    |                                                                                                    | 1 | <b>l</b> = 🗙   | 🖻 🏚              |
| Šifra NDKP1                                                                                                    | Napoved zaloge<br>Avtomatski prepis spremenjenih analitik<br>Vprašaj za količine pri spremembi šifre a | Potrjevanje dokumentov Brez v<br>srtikla<br>Referent za potrjevanje skupina potrjevalcev v<br>Skupina dokumentov v |   |                |                  |
| Splošno                                                                                                    |                                                                                                    |                                                                                                    |   |                |                  |
| Vrsta prometa PKP1 prevzem kuh<br>Skladišče 0000003 skladišče prve<br>Privzeto Stroškovno mesto<br>Posebno knjiženje prevzema<br>Menjaj status prevzema<br>Napis na gumbu<br>Prepis prevzema<br>□ v prejem<br>□ v predprejem<br>↓ v predprejem<br>↓ v predprejem in prejem<br>↓ v predprejem in prejem<br>↓ v predprejem in prejem<br>↓ v predprejem in prejem<br>↓ v predprejem in prejem<br>↓ v predprejem in prejem | prva podružnica<br>e podružnice<br>Šifra                                                               | Frepis opisov dokumentov<br>Kontrola dokumenta<br>a SM za RIP dobavitelji                                          |   |                |                  |
| Polnienie dobavitelievih podatkov artiklov                                                                                                    | Pri knjiženju ne upoštevaj                                                                             |                                                                                                    |   |                |                  |
| ☐ Brez kontrole dobavitelja                                                                                                    | 🔲 Stroškovno mesto                                                                                     |                                                                                                    |   |                |                  |
| 🗍 Ohrani datum dobave vrstic                                                                                                    | 🗍 Stroškovni nosilec                                                                                   |                                                                                                    |   |                |                  |
| Reklamacije dobavitelju  Vrsta dokumenta Mentek (tekst)                                                                                                    | Referent     Delovni nalog     Analitika                                                               |                                                                                                    |   |                |                  |
| BorisK 001                                                                                                    |                                                                                                    |                                                                                                    | × | <u>O</u> pusti | ✓ <u>P</u> otrdi |

#### Nastavitev OST – Obračun storitev

V programu OST preverimo če so razredi dodeljeni pravim enotam (to so enote za obračun in ne enote v kuhinji), za primer, enota je razred.

| kupine/Razre | di            |       | 🛄 🎽              | 🏹 🔂 🔮 🕲 😥           |
|--------------|---------------|-------|------------------|---------------------|
| Velikos      | st obroka     |       | 🔍 50 📑 🗆 Vsi :   | zapisi 👔 📓 🕅        |
| Skupina      | Naziv skupine | Enota | Naziv enote      | ▼ Velikost obroka F |
| 0001         | 1.A           | 06    | prva podružnica  | 0,50 E              |
| 0002         | 2.A           | 06    | prva podružnica  | 0,50 (              |
| 0003         | 3.A           | 07    | druga podružnica | 0,70 F              |
| 0004         | 4.A           | 07    | druga podružnica | 0,70 E              |
| 0005         | 5.A           | 01    | ŠOLA             | 1,00                |
| 0006         | 6.A           | 01    | ŠOLA             | 1,00                |
| 0007         | 7.a           | 01    | ŠOLA             | 1,00                |
| 0008         | 8.B           | 01    | ŠOLA             | 1,00                |
| 0012         | 9.B           | 01    | ŠOLA             | 1,00                |
|              |               |       |                  |                     |
|              |               |       |                  | >                   |

Za posamezne razrede vpišemo ustrezne velikosti obrokov.

V šifrantu storitev, določimo katera storitev predstavlja posamezen obrok.

| 🚺 Saop   | o Obračun s    | storitev - Javna ustanova - | Šola       |                                                                                                    |           |            |          |           |                | _   |             | ×           |
|----------|----------------|-----------------------------|------------|----------------------------------------------------------------------------------------------------|-----------|------------|----------|-----------|----------------|-----|-------------|-------------|
| Storitve | ÷              |                             |            |                                                                                                    |           |            |          |           | 1 🙀 🗈          | ا 😂 | 🖣 🕅         |             |
| 🔽 Gre    | v obračun      | 🔽 Avtomatsko gre v          | obračun    | 🔲 <u>N</u> e gre                                                                                                    | v obračun |            |          |           |                |     |             |             |
|          | Obrok          |                             |            |                                                                                                    |           |            | Q        | 50 •      | 🗌 Vsi zapisi   |     | <u>ì</u> 27 | Ø           |
|          | -              | Cena z DDV 🛛 💌              |            | Cena z                                                                                                    | DDV       | •          |          | Cena z DD | V 🔻            |     |             | ۰<br>ا      |
|          |                | ¥:                          | ¥.         |                                                                                                    | ¥:        |            | ¥1       |           | ¥:             |     |             |             |
| Storitev | Naziv sto      | pritve                      | Oprostitev | 🔺 Obrok                                                                                                    | Cena      | Cena z DDV | Kolicina | Obračun   | Konto prihodka |     | Evidenčr    | ni ki \land |
| 012      | malica ve      | elika                       | D          | <ul> <li>Image: A set of the set of the</li></ul> | 2,4200    | 2,4200     | 1,00     | D         | 76001          |     | 713000      |             |
| 011      | večerja        | študenti                    | D          | <b>V</b>                                                                                                    | 1,9800    | 1,9800     | 1,00     | D         | 7602           |     | 713000      |             |
| 009      | večerja        |                             | D          | <ul><li>✓</li></ul>                                                                                                    | 1,5000    | 1,5000     | 1,00     | D         | 7602           |     | 713000      |             |
| 008      | malica za      | aposleni                    | N          | <b>V</b>                                                                                                    | 2,0000    | 2,1700     | 1,00     | D         | 76001          |     | 713000      |             |
| 006      | kosilo za      | posleni                     | N          | <b>V</b>                                                                                                    | 2,5000    | 2,7100     | 1,00     | D         | 7601           |     | 713000      |             |
| 005      | kosilo šo      | lsko                        | D          | <b>v</b>                                                                                                    | 1,3000    | 1,3000     | 1,00     | D         | 76001          |     | 713000      |             |
| 004      | popoldar       | nska malica                 | D          | <b>v</b>                                                                                                    | 0,7500    | 0,7500     | 1,00     | D         | 76001          |     | 713000      |             |
| 001      | zajtrk         |                             | D          | <b>v</b>                                                                                                    | 0,7500    | 0,7500     | 1,00     | D         | 76001          |     | 713000      |             |
| 024      | kosilo šo      | lsko 3                      | D          | <b>v</b>                                                                                                    | 3,0000    | 3,0000     | 1,00     | D         |                |     |             |             |
| 023      | kosilo šo      | lsko 2 dom                  | D          | ~                                                                                                    | 2,0000    | 2,0000     | 1,00     | D         |                |     |             |             |
| 029      | 29 malica mala |                             | D          | <b>V</b>                                                                                                    | 0,8000    | 0,8000     | 1,00     | D         |                |     |             |             |
| <        |                |                             |            |                                                                                                    |           |            |          |           |                |     |             | > `         |
| 2        | 5              |                             |            |                                                                                                    |           |            |          |           |                |     | 🔁 Z         | apri        |
| BorisK   |                | 001                         |            |                                                                                                    |           |            |          |           |                |     |             | _           |

Za vsako storitev določimo kateremu obroku pripada.

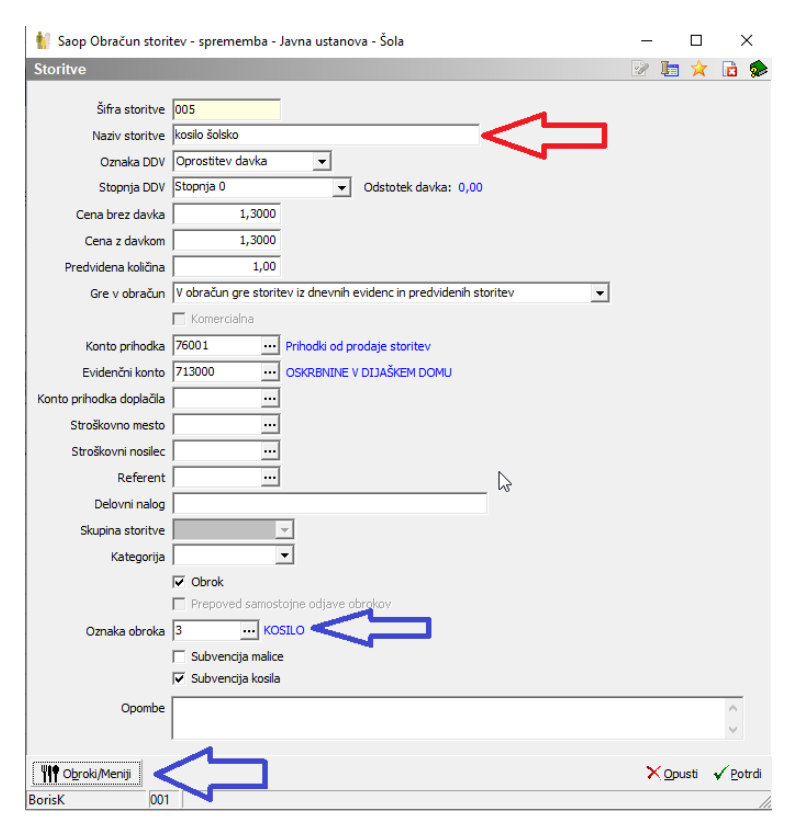

Na vsaki storitvi določimo katere menije lahko postrežemo pri posamezni storitvi. Na tem delu morata biti kuhar in oseba, ki ureja obračun storitev usklajena, saj število menijev, ki so vpisani v obračunu storitev in niso vpisani v jedilniku kuhinje program NE BO PRAVILNO povezal iz OST – Obračuna storitev v KUH - Kuhinjo.

| Te Saup Obracur           | i stontev - Javna Ustanova - Sol | d    |                    |               |                       | _  |           |     | 2    |
|---------------------------|----------------------------------|------|--------------------|---------------|-----------------------|----|-----------|-----|------|
| Obroki in meni            | ji storitve kosilo šolsko        |      |                    |               |                       | I. | *         |     |      |
| Šifra obroka              | 1                                |      |                    | <b>Q</b> 50   | Vsi zapisi            | B  | <b>ii</b> | 2   | ß    |
| <ul> <li>Obrok</li> </ul> | Naziv obroka                     | Meni | Naziv menija       | Evidenca obro | kov Povezana storitev |    |           | Т   | ^    |
| 3                         | KOSILO                           | OSN  | OSNOVNI MENI       | к             |                       |    |           | ٦.  |      |
| 3                         | KOSILO                           | OSN  | OSNOVNI MENI       | 0             | odjava kosila         |    |           |     |      |
| 3                         | KOSILO                           | OSN  | OSNOVNI MENI       | P             |                       |    |           |     |      |
| 3                         | KOSILO                           | OSN  | OSNOVNI MENI       | Z             |                       |    |           |     |      |
| 3                         | KOSILO                           | SLA  | sladkorna          | к             |                       |    |           |     |      |
| 3                         | KOSILO                           | SLA  | sladkorna          | 0             | odjava kosila         |    |           |     |      |
| 3                         | KOSILO                           | SLA  | sladkorna          | P             |                       |    |           |     |      |
| 3                         | KOSILO                           | SUH  | SUHI MENI          | ĸ             |                       |    |           |     |      |
| 3                         | KOSILO                           | SUH  | SUHI MENI          | 0             | odjava kosla          |    |           |     |      |
| 3                         | KOSILO                           | SUH  | SUHI MENI          | P             |                       |    |           |     |      |
| 3                         | KOSILO                           | SUH  | SUHI MENI          | Z             |                       |    |           |     |      |
| 3                         | KOSILO                           | VEG  | VEGETERJANSKI MENI | к             |                       |    |           |     |      |
| 3                         | KOSILO                           | VEG  | VEGETERJANSKI MENI | 0             | odjava kosla          |    |           |     |      |
| 3                         | KOSILO                           | VEG  | VEGETERJANSKI MENI | P             |                       |    |           |     |      |
|                           |                                  |      |                    |               |                       |    |           |     | ~    |
| 15                        | _                                |      |                    |               |                       |    | 1         | 🕲 z | apri |
| orisK                     | 001                              |      |                    |               |                       |    |           | -   |      |

#### Nastavitev menijev v kuhinji

V kuhinji odpremo v šifrantu menije, ki jih bomo pripravljali. V šifrantu naj bo minimalno osnovni meni. Idealno je, da sta šifranta menijev v jedilniku kuhinje in v nastavitvah OSTja usklajena. V kuhinji imamo načeloma več menijev, kot jih je vpisanih v OSTju. Obratna situacija ni priporočljiva, saj se število menijev iz OSTja nima kam vpisat, če posamezen meni v kuhinji ne obstaja.

| 1          | 🕌 Saop Kuhinja - | _ |                     |   | ×      |      |      |
|------------|------------------|---|---------------------|---|--------|------|------|
| N          | /leniji          |   | lin 🙀 🖻             | 4 | l Bj l | ð    |      |
|            | Šifra menija     |   | 🔍 50 📑 🗆 Vsi zapisi |   | ì      | Ľ    | Ø    |
|            | 🔻 Šifra menija   |   | Naziv menija        |   |        |      | ^    |
| ▶          | OSN              |   | OSNOVNI MENI        |   |        |      |      |
|            | SAD              |   | SADNI MENI          |   |        |      |      |
|            | SLA              |   | sladkorna           |   |        |      | 10   |
|            | SUH              |   | SUHI MENI           |   |        |      |      |
| L          | VEG              |   | VEGETER JANSKI MENI |   |        |      |      |
|            |                  |   |                     |   |        |      | ~    |
| Γ          | 5                |   |                     |   | ¢      | Ľ) Z | apri |
| BorisK 001 |                  |   |                     |   |        |      | //   |

#### Nastavitev Obrokov v kuhinji

Po osnovni nastavitvi modula kuhinja predlaga 5 osnovnih obrokov, ki si sledijo od 1 do 5.

Tem osnovnim obrokom lahko dodajamo nove. Osnovne obroke ne brišite, četudi jih ne potrebujete.

| Obroki         |                        | 🏣 🙀              | 🖻 🎒  | PD PD |               |
|----------------|------------------------|------------------|------|-------|---------------|
| Šifra obroka 🛛 |                        | 🔍 50 📩 🗆 Vsi zap | oisi | 12 12 | ° 🕅           |
| ▼ Šifra obroka | Naziv obroka           |                  |      |       | ^             |
| 1              | ZAJTRK                 |                  |      |       |               |
| 2              | DOPOLDANSKA MALICA     |                  |      |       |               |
| 3              | KOSILO                 |                  |      |       |               |
| 4              | POPOLDANSKA MALICA     |                  |      |       |               |
| ▶ 5            | VEČERJA                |                  |      |       |               |
| 6              | pogostitve             |                  |      |       |               |
| 7              | shema šolskega sadja   |                  |      |       |               |
|                |                        |                  |      |       |               |
|                |                        |                  |      |       | ~             |
| 7              | 🌯 Nastavitve knjiženja |                  |      | (ئ    | <u>Z</u> apri |
| Borisk         | 001                    |                  |      |       |               |

Nastavitev šifranta enot v kuhinji Odpremo ustrezne enote

| 👑 Saop Kuhinja - Javn | a ustanova - Šola    |  |           |                  |      |   | _          |   |     | ×      |
|-----------------------|----------------------|--|-----------|------------------|------|---|------------|---|-----|--------|
| Enote                 |                      |  |           | Į                |      | ☆ | 🖻 🎒        | 9 | 10  |        |
| Šifra enote           |                      |  |           | Aktivni 🥅 Neakti | ivni |   | Vsi zapisi |   | 2   | ø      |
| 🔻 Šifra enote         | Naziv enote          |  | Aktivnost |                  |      |   |            |   |     | ^      |
| 1                     | Centralna kuhinja    |  | <b>V</b>  |                  |      |   |            |   |     |        |
| 2                     | Prva podružnica      |  | <b>V</b>  |                  |      |   |            |   |     | _      |
| 3                     | Druga podružnica     |  | <b>V</b>  |                  |      |   |            |   |     |        |
|                       |                      |  |           |                  |      |   |            |   |     |        |
|                       |                      |  |           |                  |      |   |            |   |     | $\sim$ |
| 3 🗳                   | Nastavitve knjiženja |  |           |                  |      |   |            |   | 🔁 Z | apri   |
| BorisK 001            |                      |  |           |                  |      |   |            |   |     | //     |

#### Primer posamezne enote

| 👹 Saop Kuhinja - vnos - Jav  | na ustanova - Šola         |                |      | 2    | ×    |
|------------------------------|----------------------------|----------------|------|------|------|
| Enote                        |                            | 2 📘            | *    | ×    |      |
| Šifra enote                  | 3                          |                |      |      |      |
| Naziv                        | Druga podružnica           |                | _    |      | _    |
| Šifra skladišča              | 0000015 ···· skladišče dru | uge podružnice |      |      |      |
| Knjiga naročila dobaviteljem | NDKP2 nar dob kuh          | podružnica 2   |      |      |      |
|                              | Aktivnost                  |                |      |      |      |
| Opombe                       |                            |                | _    |      | ^    |
|                              |                            |                |      |      | ~    |
|                              |                            | ХОри           | isti | ✓ Po | trdi |
| BorisK 001                   |                            |                |      |      | /    |

### Na enotah nastavimo tudi knjiženja obrokov

| i | 👑 Saop Kuhinja - Javr | -                    | - (  |       | $\times$ |      |
|---|-----------------------|----------------------|------|-------|----------|------|
| ( | Obroki                | 💼 🔆                  |      | 台   🕅 | ) 🕅      |      |
|   | Šifra obroka          | 🔍 50 📑 🗖 Vsi zap     | pisi | 1     | 2        | Ø    |
|   | 🔻 Šifra obroka        | Naziv obroka         | ]    |       |          | ^    |
|   | 1                     | ZAJTRK               |      |       |          |      |
|   | 2                     | DOPOLDANSKA MALICA   |      |       |          |      |
|   | 3                     | KOSILO               |      |       |          |      |
| Γ | 4                     | POPOLDANSKA MALICA   |      |       |          |      |
| Þ | 5                     | VEČERJA              |      |       |          |      |
|   | 6                     | pogostitve           |      |       |          |      |
|   | 7                     | shema šolskega sadja |      |       |          |      |
| Г |                       |                      |      |       |          |      |
|   | •                     |                      |      |       |          | ¥    |
| Γ | 7 🦉                   | Nastavitve knjiženja |      |       | 🔁 Z      | apri |
| В | orisK 001             |                      |      |       |          | - // |

| è   | 🆸 Saop Kuhinja - | Javna ustanova - Šola |                       |                                |            |                                |                      |                      | - |      | ×  | < |
|-----|------------------|-----------------------|-----------------------|--------------------------------|------------|--------------------------------|----------------------|----------------------|---|------|----|---|
| Na  | astavitve knjiž  | enja za enote         |                       |                                |            |                                |                      |                      |   |      | *  |   |
|     |                  |                       |                       |                                |            |                                |                      |                      |   |      |    |   |
|     | Šifra obroka     | Naziv obroka          | 🖍 Šifra vrste prometa | Naziv vrste prometa            | 💉 Šifra SM | Naziv SM                       | 💉 Šifra konta porabe | Naziv konta porabe   |   |      |    |   |
| 8   |                  |                       |                       |                                | Iskanje    |                                |                      |                      |   |      |    |   |
|     | Enota: (1) Ce    | ntralna kuhinja       |                       |                                |            |                                |                      |                      |   |      |    |   |
|     | 1                | ZAJTRK                | IK1Z                  | izdaja kuhinja 1 zajtrk        | 0000311    | zajtrk                         | 400                  | Stroški materiala    |   |      |    |   |
|     | 2                | DOPOLDANSKA MALICA    | IK1M                  | izdaja kuhinja 1 malica        | 0000312    | dopoldanska malica             | 400                  | Stroški materiala    |   |      |    |   |
|     | 3                | KOSILO                | IK1K                  | izdaja kuhinja 1 kosilo        | 0000313    | kosilo                         | 400                  | Stroški materiala    |   |      |    |   |
|     | 4                | POPOLDANSKA MALICA    | IK1PM                 | izdaja kuhinja 1 popold. malic | 0000314    | popoldanska malica             | 400                  | Stroški materiala    |   |      |    |   |
|     | 5                | VEČERJA               | IK1V                  | izdaja kuhinja 1 večerja       | 0000315    | večerja                        | 400                  | Stroški materiala    |   |      |    |   |
|     | 6                | pogostitve            | IK1R                  | izdaja kuhinja 1 razno         | 0000316    | pogostitve                     | 402000               | ŽIVILA ZA KUHINJO    |   |      |    |   |
|     | 7                | shema šolskega sadja  | IK1SSS                | izd kuh 1 shema šolskega sadja | 0000319    | shema šolskega sadja kuhinja 1 | 460013               | shema šolskega sadja |   |      |    |   |
|     | Enota: (3) Dru   | uga podružnica        |                       |                                |            |                                |                      |                      |   |      |    |   |
|     | 1                | ZAJTRK                | IK3Z                  | izdaja kuhinja 3 zajtrk        | 0000331    | zajtrk tretja kuhinja          | 402000               | ŽIVILA ZA KUHINJO    |   |      |    |   |
|     | 2                | DOPOLDANSKA MALICA    | IK3M                  | izdaja kuhinja 3 malica        | 0000332    | malica tretja kuhinja          | 402000               | ŽIVILA ZA KUHINJO    |   |      |    |   |
|     | 3                | KOSILO                | ІКЗК                  | izdaja kuhinja 3 kosilo        | 0000333    | kosilo tretja kuhinja          | 402000               | ŽIVILA ZA KUHINJO    |   |      |    |   |
|     | 4                | POPOLDANSKA MALICA    | IK3PM                 | izdaja kuhinja 3 popold. malic | 0000334    | popold. malica 3 kuhinja       | 402000               | ŽIVILA ZA KUHINJO    |   |      |    |   |
|     | 5                | VEČERJA               | IK3V                  | izdaja kuhinja 3 večerja       | 0000335    | večerja tretja kuhinja         | 402000               | ŽIVILA ZA KUHINJO    |   |      |    |   |
|     | 6                | pogostitve            | IK3R                  | izdaja kuhinja 3 razno         | 0000336    | razno tretja kuhinja           | 402000               | ŽIVILA ZA KUHINJO    |   |      |    |   |
|     | 7                | shema šolskega sadja  | IK3SSS                | izd kuh 3 shema šolskega sadja | 0000339    | shema šolskega sadja kuhinja 3 | 460013               | shema šolskega sadja |   |      |    |   |
|     | - Enota: (2) Prv | va podružnica         |                       |                                |            |                                |                      |                      |   |      |    |   |
|     | 1                | ZAJTRK                | IK2Z                  | izdaja kuhinja 2 zajtrk        | 0000321    | zajtrd druga kuhinja           | 402000               | ŽIVILA ZA KUHINJO    |   |      |    |   |
|     | 2                | DOPOLDANSKA MALICA    | IK2M                  | izdaja kuhinja 2 malica        | 0000322    | malica druga kuhinja           | 402000               | ŽIVILA ZA KUHINJO    |   |      |    |   |
|     | 3                | KOSILO                | IK2K                  | izdaja kuhinja 2 kosilo        | 0000323    | kosilo druga kuhinja           | 402000               | ŽIVILA ZA KUHINJO    |   |      |    |   |
|     | 4                | POPOLDANSKA MALICA    | IK2PM                 | izdaja kuhinja 2 popold. malic | 0000324    | popoldanska malica druga enota | 402000               | ŽIVILA ZA KUHINJO    |   |      |    |   |
|     | 5                | VEČERJA               | IK2V                  | izdaja kuhinja 2 večerja       | 0000325    | večerja druga kuhinja          | 402000               | ŽIVILA ZA KUHINJO    |   |      |    |   |
|     | 6                | pogostitve            | IK2R                  | izdaja kuhinja 2 razno         | 0000326    | kosilo zunanji druga kuhinja   | 402000               | ŽIVILA ZA KUHINJO    |   |      |    |   |
| >   | 7                | shema šolskega sadja  | IK2SSS                | izd kuh 2 shema šolskega sadja | 0000329    | shema šolskega sadja kuhinja 2 | 460013               | shema šolskega sadja |   |      |    |   |
|     |                  |                       |                       |                                |            |                                |                      |                      |   |      |    |   |
|     |                  |                       |                       |                                |            |                                |                      |                      |   |      |    |   |
|     |                  |                       |                       |                                |            |                                |                      |                      |   |      |    |   |
|     | 21 od            | 21 4                  |                       |                                |            |                                |                      |                      |   |      |    |   |
|     |                  |                       |                       |                                |            |                                |                      |                      |   | Zapr | ri |   |
| Bor | risK             | 001                   |                       |                                |            |                                |                      |                      |   |      |    | 1 |